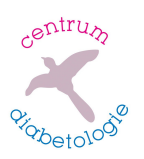

## Stahování dat z pumpy MiniMed 780G

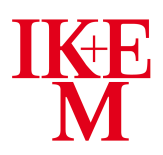

## program Carelink

## POSTUP ZÍSKÁNÍ DAT

- 1) Přihlašte se na internetové stránky https:// carelink.minimed.eu
- 2) V pravém horním rohu klikněte na **Předvolby**\_(viz obr. 1)
- <u>Ujistěte se, že máte nastavené cílové rozmezí glukózy</u> (<u>Nízký/Vysoký</u>) 3,9-10 mmol/l. Pro uložení klikněte v pravém horním rohu na Aktualizovat. <u>Bez tohoto správného</u> <u>nastavení nelze exportovaná data hodnotit!</u> (viz obr. 2)
- Klikněte vlevo na Zprávy a vyberte časové období: posledních 14 dní (viz obr. 3)
- 5) Označte zakliknutím následující **zprávy** (viz obrázek 4):
  - Hodnocení a průběh (pro porovnání zvolte interval předchozích 14 dnů)
    - Denní přehled (označte zakliknutím posledních 14 dní)
    - Týdenní předhled
    - Dodržování léčby
  - Nastavení zařízení
- 6) Nahoře klikněte na Vytvářet zprávy (viz obrázek 5)
- 7) Zprávu uložte jako PDF
- Máte-li pumpu propojenou s mobilní aplikací MiniMed Mobile, data se do Carelinku stahují automaticky.
- Nemáte-li pumpu propojenou s mobilní aplikací, potřebujete ke stažení modré USB. Informujte se o jeho dostupnosti u distributora pumpy.
- Chcete-li Váš osobní Carelink propojit s Carelinkem kliniky IKEM, připravte si Vaše přihlašovací jméno + heslo a domluvte se s edukační sestrou (ambulance, dveře č. 18). Propojení neslouží jako náhrada zasílání \_PDF, ale v individuálních případech umožňuje podrobnější analýzu dat.

## Odeslání stažených dat do IKEM:

- Soubor odešlete na e-mail: diadata@ikem.cz
- Formát souboru: PDF
- Velikost souboru: max 10 MB (Pokud je soubor větší, rozdělte na 2 soubory ve 2 e-mailech. Zvažte také, zda je nutné posílat všechny stránky v PDF souboru.)
- E-mail nazvěte: Stažená data
- E-mail posílejte z adresy, kterou máte zapsanou v IKEM jako kontaktní
- Do textu e-mailu napište Vaše kontaktní údaje: jméno + příjmení rok narození

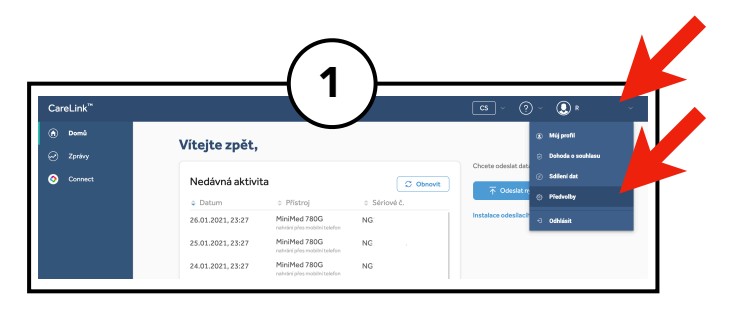

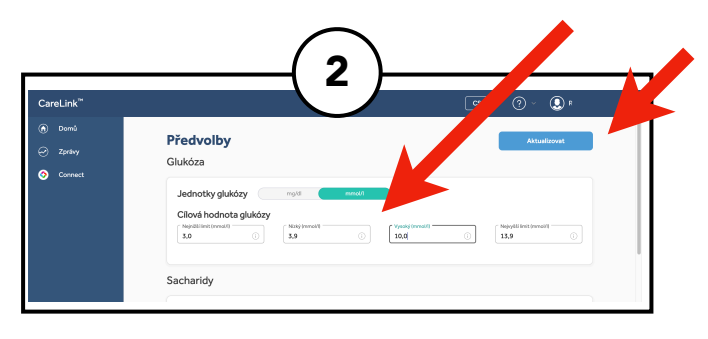

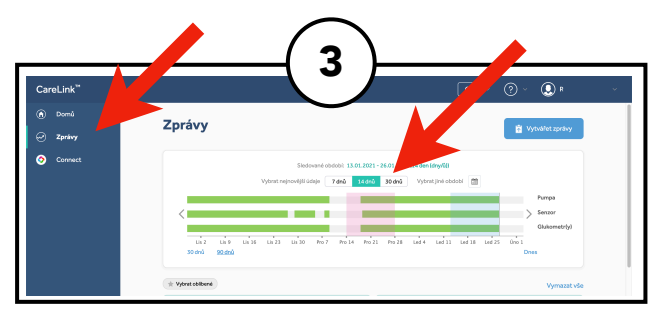

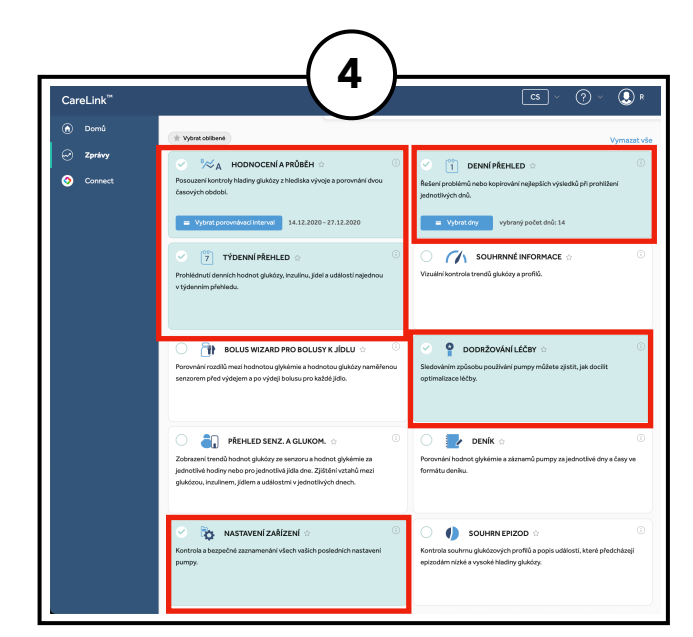

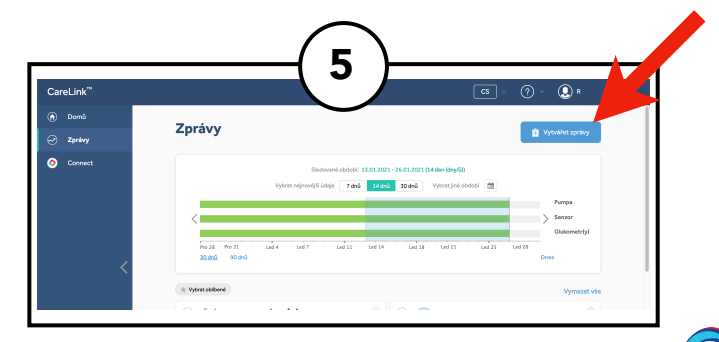